## Przelew zbiorczy w CitiDirect®

| Spis treści                                             |   |
|---------------------------------------------------------|---|
| 1. Wprowadzenie                                         | 2 |
| 2. Budowa profili dostępu pod przelewy zbiorcze         | 2 |
| 2.1. Profil dostępu do wprowadzania przelewu zbiorczego | 2 |
| 2.2. Profil dostępu do autoryzacji przelewu zbiorczego  | 3 |
| 3. Manualne wprowadzenie przelewu zbiorczego            | 4 |
| 4. Import przelewów zbiorczych                          | 6 |
| 4.1. Tworzenie schematu importu                         | 6 |
| 4.2. Specyfikacja pliku MTMS dla przelewu zbiorczego    | 6 |
| 4.3. Przykładowy rekord płatności                       | 6 |
|                                                         |   |

## 1. Wprowadzenie

Przelew zbiorczy łączy wiele pojedynczych płatności w jedną płatność zbiorczą upraszczając tym samym zarządzanie transakcjami oraz ich autoryzację w systemie bankowości elektronicznej. Przelew zbiorczy zapewnia dużą poufność, ponieważ użytkownicy widzą tylko łączną kwotę wszystkich płatności zawartych w takim przelewie, a szczegóły pojedynczych płatności mogą zobaczyć tylko użytkownicy z odpowiednimi uprawnieniami.

Ewentualne zwroty poszczególnych płatności również dokonywane są kwotą zbiorczą na rachunek klienta, dzięki czemu zapewniona jest poufność informacji o wykonanych transakcjach.

Cechy przelewu zbiorczego:

- 1. Może być wyłącznie w walucie PLN.
- 2. Termin płatności jest jednakowy dla wszystkich odbiorców.
- 3. Może być wykonany z jednego rachunku obciążanego.
- 4. Nie może być wykonany do ZUS ani do urzędów podatkowych.

### 2. Budowa profili dostępu pod przelewy zbiorcze

#### 2.1. Profil dostępu do wprowadzania przelewu zbiorczego

Dla użytkowników, którzy mają mieć dostęp do wprowadzania przelewów zbiorczych, należy utworzyć odpowiedni profil dostępu. W pierwszej kolejności należy nadać mu odpowiednią nazwę i opis (mogą być tożsame). Następnie z Dostępnych uprawnień pod General Cash PI należy wybrać Rachunek oraz Uruchom zastrzeżone typy płatności (Tak). Następnie przy Payments dodajemy odpowiednie Procesy, Rachunki oraz Rodzaj przelewu – przelew zbiorczy.

Przykładowy Profil dostępu dla wprowadzania przelewów zbiorczych z wybranego rachunku:

| Utwórz profil dostępu                                                                                  |                     |                                                                                                    |                                                                                                    |  |  |
|----------------------------------------------------------------------------------------------------|---------------------|----------------------------------------------------------------------------------------------------|----------------------------------------------------------------------------------------------------|--|--|
| Dodaj usługi z lewego panelu, a następnie skonfiguruj profile dostępu w prawym panelu. * Pole wymagane |                     |                                                                                                    |                                                                                                    |  |  |
| * Nazwa profilu dostępu<br>PL PAYROLL INPUT                                                            | * Opis<br>PL PAYROL | LINPUT                                                                                                    |                                                                                                    |  |  |
| Dodaj nowe Skopiuj z istniejącego                                                                      | R                   | Dodane usługi                                                                                                    |                                                                                                    |  |  |
| Wyszukaj usługi                                                                                        | Wyszuk              | 🕀 Pokaż wszystko 🖃 Uk                                                                                                    | tryj wszystko                                                                                                    |  |  |
| Dostępne uprawnienia                                                                                   |                     | <ul> <li>General Cash</li> <li>Rachunek</li> <li>Rachunek</li> <li>Uruchom a</li> <li>Tak</li> <li>Payments (a)</li> <li>Procesy</li> <li>Wprowadź/r</li> <li>Przeglad tra</li> <li>Transakcja :</li> <li>Rachunek</li> <li>A3 1030 150</li> <li>Rodzaj prz</li> <li>Przelew zbia</li> </ul> | PI (ID) (I)         X8 0000 0008         :astrzeżone ty         (I)         modyfikuj tra         unsakcji         z korektą         X8 0000 0008         telewu         orczy |  |  |
| Purchase FX for Payments (1)     Receivables Collections (1)                                           | -                   | 🕀 Pokaż wszystko 😑 Uk                                                                                                    | aryj wszystko                                                                                                    |  |  |

#### 2.2. Profil dostępu do autoryzacji przelewu zbiorczego

Dla użytkowników, którzy mają mieć dostęp do autoryzacji przelewów zbiorczych należy utworzyć odpowiedni profil dostępu. W pierwszej kolejności należy nadać mu odpowiednią nazwę i opis (mogą być tożsame). Następnie z Dostępnych uprawnień pod General Cash PI należy wybrać Rachunek oraz Uruchom zastrzeżone typy płatności (Tak). Następnie przy Payments dodajemy odpowiednie Procesy, Rachunki oraz Rodzaj przelewu – przelew zbiorczy.

Przykładowy Profil dostępu dla autoryzacji przelewów zbiorczych:

| odaj usług                                                                              | gi z lewego panelu, a następnie skonfiguru                                                                                                    | profile dostępu      | v prawym panelu.                                                                              | * Pole wymagan                                                                                                    |
|-----------------------------------------------------------------------------------------|----------------------------------------------------------------------------------------------------|----------------------|-----------------------------------------------------------------------------------------------|----------------------------------------------------------------------------------------------------|
| * Nazwa profilu dostępu         * Opis           PL PAYROLL AUTHORIZE         PL PAYROL |                                                                                                    | * Opis<br>PL PAYROLL | UTHORIZE                                                                                      |                                                                                                    |
| Doc                                                                                     | daj nowe Skopiuj z istniejącego                                                                                                    |                      | Dodane usługi                                                                                 |                                                                                                    |
| Wyszi                                                                                   | ukaj uslugi                                                                                                    | Wyszuk               | ⊞ Pokaż wszystko                                                                              | 🖃 Ukryj wszystko                                                                                                    |
| Dost                                                                                    | ępne uprawnienia                                                                                                    |                      | 🖃 🕅 General                                                                                   | i Cash Pl 💿 🚯<br>hunek                                                                                                    |
|                                                                                         | Libraries (() ()<br>Liquidity Reports (()<br>Messages (()<br>Mobile & Tablet User M (() ()<br>Payment Insights (())<br>Payments (() ()<br>Batch Confidential Pay<br>Confidential Payments<br>Firma<br>Grupa szablonów<br>Kwota<br>Metoda przygotowania<br>Miejsce przetworzenia<br>Pref FX<br>Rodzaj Dokumentu<br>Rodzaj platności<br>Subsidiary Identifier<br>Typy transakcji poufnych<br>Waluta<br>Worddinke El Actions |                      | 43 10<br>Uruc<br>Tak<br>Paymen<br>Proc<br>Autory<br>Autory<br>Przeg<br>Rad<br>43 10<br>Przełe | 30 1508 0000 0008<br>hom zastrzeżone ty<br>rsu je obiecze ty<br>rzu je Poziom 1<br>rzacja Poziom 2<br>rzacja listy<br>lad transakcji<br>nunek<br>30 1508 0000 0008<br>zaj przelewu<br>aw zbiorczy |
| Œ                                                                                       | Purchase FX for Payments (1)                                                                                                    | -                    | 🕀 Pokaž wszystko                                                                              | 🕒 Ukryj wszystko                                                                                                    |

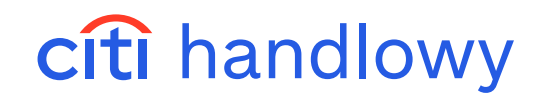

## 3. Manualne wprowadzenie przelewu zbiorczego

Z głównego menu wybierz zakładkę Płatności, a następnie opcję Nowa płatność.

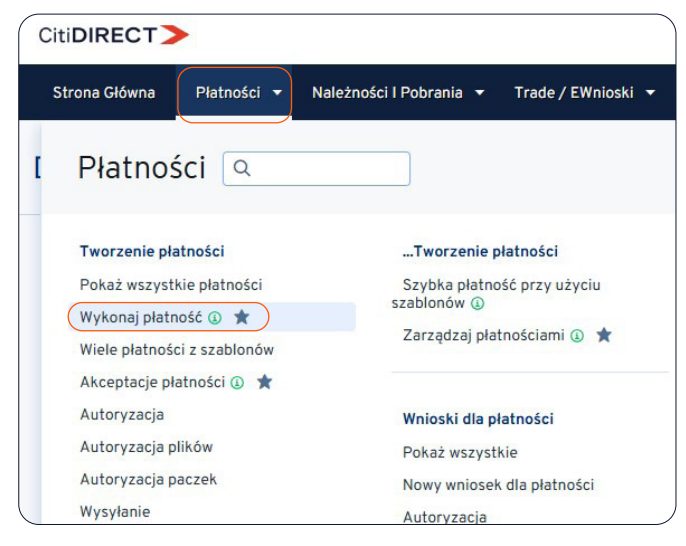

Wybierz Rachunek obciążany, w polu Kwota wpisz 1, wybierz metodę płatności Przelew zbiorczy – Zbiorczy przelew krajowy oraz wpisz numer referencyjny płatności. Następnie kliknij w Kontynuuj.

|                                      |                                                                                                 | 💬 ★ III                                                              |
|--------------------------------------|-------------------------------------------------------------------------------------------------|----------------------------------------------------------------------|
| na Główna Płatności 🔻 Należności I   | Pobrania 🔻 Trade / EWnioski 👻 Raporty I Analizy 👻 Zapytania I Wyszukiwanie 👻 Obsługa Plików 👻 S | iamoobsługa 🔻                                                        |
| konaj płatności                      |                                                                                                 |                                                                      |
| 2                                    | 3                                                                                               |                                                                      |
| egóły płatności Dodatkowe szczegóły  | Przejrzyj i prześlij                                                                            |                                                                      |
| Szczegóły płatności                  |                                                                                                 | Podsumowanie                                                         |
| Aby rozpocząć nową płatność, wprować | dź szczegóły płatności. Możesz także dodać nowego beneficjenta.                                 | Zaplać z                                                             |
| Zapłać z                             | Rachunek obciążany     Wyświeti Wszystkie Rachunki Obciążane                                    | Rachunek obciążany                                                   |
|                                      | ACCOUNT NAME TEST CHECK (48 1030 1508 0000 0001 0003 5014) PLN                                  | 48 1030 1508 0000 0001 0003 5014 - PLN<br>Nazwa rachunku obciążanego |
|                                      | * Kwota                                                                                         | ACCOUNT NAME TEST CHECK                                              |
|                                      | Zł LUU PLN X                                                                                    | PLN 1.00                                                             |
|                                      | * Metoda platności Zmień metodę platności                                                       | Metoda platności<br>Przelew zbiorczy – Zbiorczy przelew krajowy      |
|                                      | Przelew zbiorczy - Zbiorczy przelew krajowy                                                     | Szczegóły płatności                                                  |
| Szczegóły płatności                  | Data platności                                                                                  | Data płatności<br>02/27/2025                                         |
|                                      | Niezwłocznie     Wybierać datę                                                                  | Numer referencyjny transakcji                                        |
|                                      | 02/27/2025                                                                                      | YT                                                                   |
|                                      | * Numer referencyjny transakcji                                                                 | Łączna kwota<br>PLN 1.00                                             |
|                                      | YT                                                                                              |                                                                      |
|                                      |                                                                                                 |                                                                      |
|                                      | Anuluj Kontyn                                                                                   |                                                                      |

#### Uzupełnij dane przelewów cząstkowych.

| <ul> <li>Identyfikator paczki</li> </ul> |                   | * Data waluty     |                                           |              |
|------------------------------------------|-------------------|-------------------|-------------------------------------------|--------------|
|                                          |                   | 02/27/2025        | 02/27/2025                                |              |
| Oznacz tę płatno                         | sć jako ważną 👔   |                   |                                           |              |
|                                          |                   |                   |                                           |              |
| zczegóły przele                          | wu krajowego      |                   |                                           |              |
|                                          |                   |                   |                                           |              |
|                                          |                   |                   |                                           |              |
|                                          |                   |                   |                                           |              |
| Numor wioreza                            | * Namus I         | ponoficianta      | Adroe bonoficients wierer 1               | Adros bonofi |
| Numer wiersza                            | * Nazwa t         | peneficjenta      | Adres beneficjenta — wiersz 1             | Adres benefi |
| Numer wiersza                            | * Nazwa t         | peneficjenta T    | Adres beneficjenta — wiersz 1<br>estowa 1 | Adres benefi |
| Numer wiersza<br>1                       | * Nazwa t<br>TEST | peneficjenta<br>T | Adres beneficjenta — wiersz 1<br>estowa 1 | Adres benefi |
| Numer wiersza<br>1                       | * Nazwa t<br>TEST | peneficjenta<br>T | Adres beneficjenta — wiersz 1<br>esłowa 1 | Adres benefi |

Pod listą przelewów zbiorczych istnieje możliwość dodania beneficjenta z wcześniej utworzonego szablonu, dodania dodatkowych wierszy (maksymalnie 10), zapisania wersji roboczej tworzonego przelewu zbiorczego oraz zapisania go jako nowego szablonu.

Po wprowadzeniu wszystkich preferowanych opcji kliknij Zatwierdź, aby wprowadzić przelew zbiorczy.

| Import ben      | neficjenta z szablonu |        | Dodaj wiersze Maksymalnie r | nożna zaznaczyć | 10 wierszy               |
|-----------------|-----------------------|--------|-----------------------------|-----------------|--------------------------|
| 🗌 Zapisz jako s | zablon                |        |                             |                 |                          |
| Zatwierdź       | Zatwierdź i kopiuj    | Kopiuj | Zapisz jako wersję roboczą  | Anuluj          | Wyczyść wprowadzone dane |

Weryfikacja poprawności przelewów cząstkowych następuje w momencie zapisania całego przelewu zbiorczego. Jeżeli którykolwiek z przelewów cząstkowych zawiera błąd, płatność zostanie odrzucona do naprawy. Gotowy przelew zbiorczy podlega takim samym zasadom autoryzacji jak każda inna płatność.

## 4. Import przelewów zbiorczych

### 4.1. Tworzenie schematu importu

Tworzenie schematu importu szczegółowo opisaliśmy w instrukcji Import w zakładce Podręczniki i dokumenty -> Import Płatności. Przy tworzeniu schematu importu do przelewów zbiorczych należy skorzystać z mapy importu **C MTMS DFTB PL**.

### 4.2. Specyfikacja pliku MTMS dla przelewu zbiorczego

| ETYKIETA | NAZWA POLA                  | LICZBA WIERSZY | MIN./MAKS. LICZBA ZNAKÓW W WIERSZU | FORMAT   |
|----------|-----------------------------|----------------|------------------------------------|----------|
| 0        | Typ transakcji              | 1              | 2/2                                | N        |
| 1        | Identyfikator płatności     | 1              | 1/10                               | т        |
| 2        | Numer rachunku obciążanego  | 1              | 1/34                               | N        |
| 3        | Numer banku beneficjenta    | 1              | 8/8                                | N        |
| 4        | Numer rachunku beneficjenta | 1              | 26/26                              | Т        |
| 6        | Nazwa i adres beneficjenta  | 3              | 1/35                               | т        |
| 7        | Kwota                       | 1              | 1/22                               | NNNN.NN  |
| 8        | Data waluty                 | 1              | 8/8                                | DD/MM/YY |
| 9        | Szczegóły płatności         | 4              | 0/35                               | т        |

### 4.3. Przykładowy rekord płatności

0 11 1 REF-1 2 0509000999 3 10301508 4 99103015080000000000000000 6 Nazwa i adres beneficjenta 1 Nazwa i adres beneficjenta 2 Nazwa i adres beneficjenta 3 7 1000.00 8 01/12/22 9 1.1.1.1 Szczegóły płatności linia 1 1.1.1.1.2 Szczegóły płatności linia 2 1.1.1.3 Szczegóły płatności linia 3 1.1.1.1.4 Szczegóły płatności linia 4 -1

Niniejszy materiał reklamowy został wydany jedynie w celach informacyjnych i nie stanowi oferty w rozumieniu art. 66 Kodeksu cywilnego. Linki umieszczane w naszych komunikatach prowadzą do stron internetowych lub materiałów marketingowych naszego Banku lub naszych partnerów, które mają charakter informacyjny. Nie wykorzystujemy linków do zbierania danych wrażliwych od naszych Klientów. Jeśli cokolwiek budzi Państwa zastrzeżenia, prosimy o kontakt z CitiService lub nadawcą komunikatu ze strony Banku. Znaki Citi oraz Citi Handlowy stanowią zarejestrowane znaki towarowe Citigroup Inc., używane na podstawie licencji. Spółce Citigroup Inc. oraz jej spółkom zależnym przysługują również prawa do niektórych innych znaków towarowych tu użytych. Bank Handlowy w Warszawie S.A. z siedzibą w Warszawie, ul. Senatorska 16, 00-923 Warszawa, zarejestrowany przes Sąd Rejonowy dla m.st. Warszawie, XII Wydział Gospodarczy Krajowego Rejestru Sądowego, pod nr. KRS 000 000 1538; NIP 526-030-02-91; wysokość kapitału zakładowego wynosi 522 638 400 złotych, kapitał został w pełni opłacony.